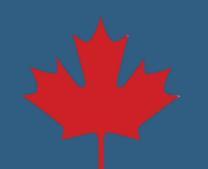

## Update Financial Institution Information **Step by Step**

1. Log in to your NSLSC account.

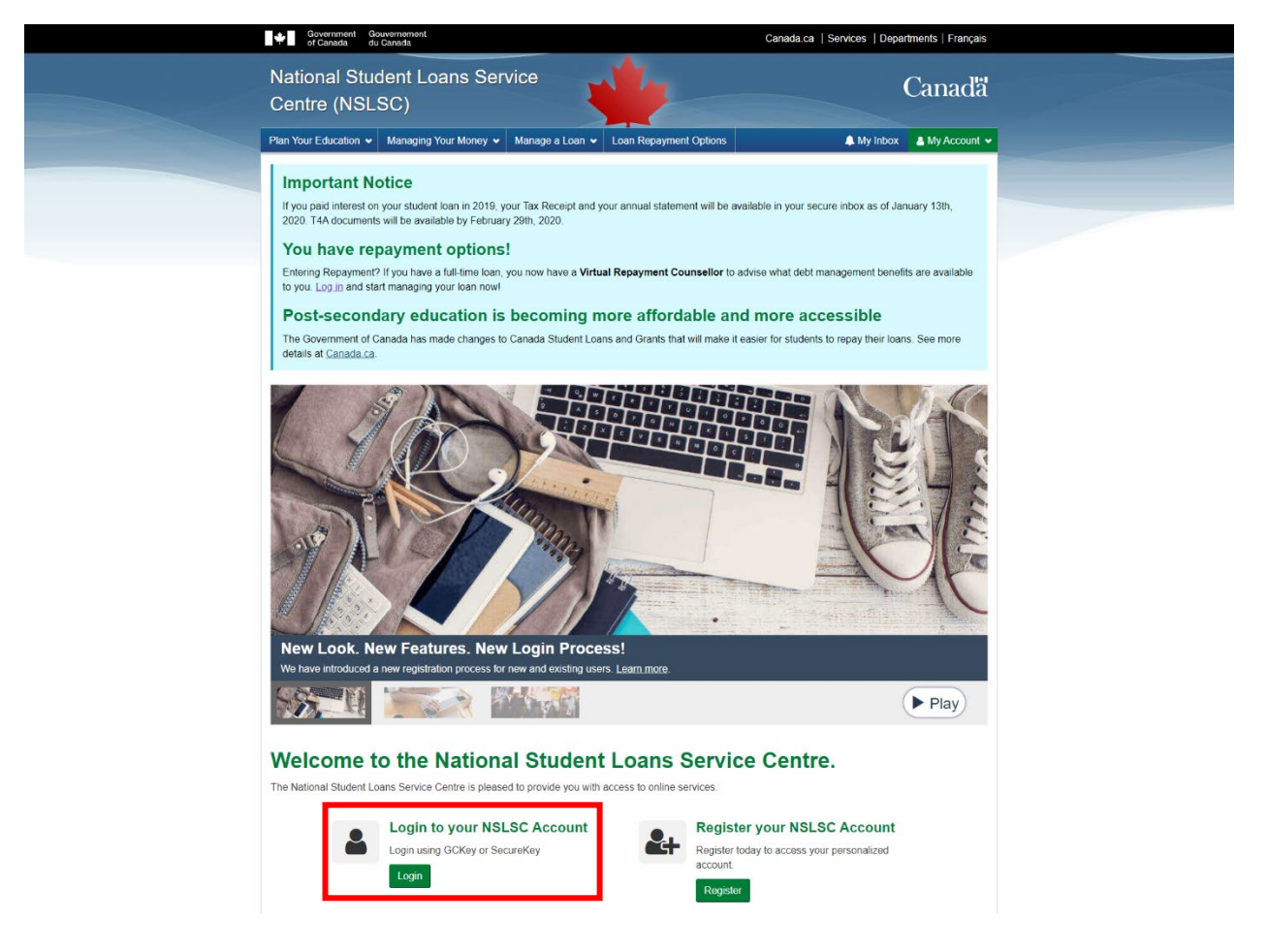

2. Select Financial Institution Information from the My Account drop down menu.

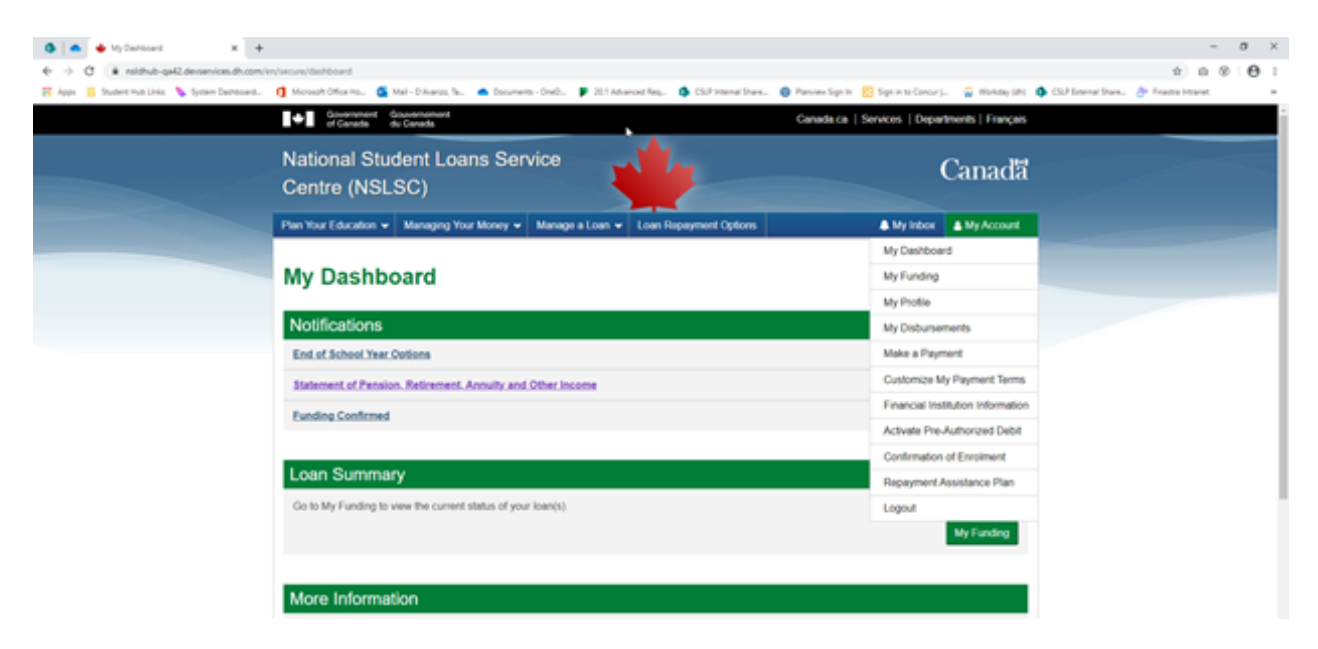

3. Add or update your financial institution information.

Add:

| Government G<br>of Canada d                          | iouvernement<br>u Canada |                         |                                           | Canada.ca   Services   Depa | rtments   Français |
|------------------------------------------------------|--------------------------|-------------------------|-------------------------------------------|-----------------------------|--------------------|
| National Stud<br>Centre (NSL                         | dent Loans<br>SC)        | Service                 | *                                         |                             | Canadă             |
| Plan Your Education 🐱                                | Funding Options          | Manage a Loan 🗸         | Loan Repayment Options                    | 🜲 My Inbox                  | 🛔 My Account 🐱     |
| My Dashboard + Finan                                 | cial Institution Inform  | ation                   |                                           |                             |                    |
| Financial In                                         | nstitutior               |                         | ion<br>be used for disbursements and paym | ents                        |                    |
| Please add your financia<br>Add Financial Institutio | al institution informat  | ion as there are curren | ntly no details on file.                  | enis.                       |                    |

Update:

| National Student Loans Service<br>Centre (NSLSC)       Canada         Plan Your Education        Managing Your Money        Manage a Loan        Loan Repayment Options                                                                                                    | Government Go<br>of Canada du                                                | uvernement<br>Canada                                                                        | С                      | Canada.ca   Services   Departments   Français |
|----------------------------------------------------------------------------------------------------|------------------------------------------------------------------------------|---------------------------------------------------------------------------------------------|------------------------|-----------------------------------------------|
| Plan Your Education ▼       Managing Your Money ▼       Manage a Loan ▼       Loan Repayment Options       ▲ My Inbox       ▲ My Account         My_Dashboard → Financial Institution (Banking) Information       Financial Institution (Banking) Information       Financial Institution (Banking) Information         Financial Institution details are very important as your account will be used for disbursements and payments.       Financial Institution Number         002       02 | National Stud<br>Centre (NSL                                                 | dent Loans Service<br>SC)                                                                   | 1 hr                   | Canadă                                        |
| My_Dashboard → Financial Institution (Banking) Information         Financial Institution (Banking) Information         Financial Institution details are very important as your account will be used for disbursements and payments.         Financial Institution Number         002                                                                                                    | Plan Your Education 🗸                                                        | Managing Your Money 🐱 Manage a Loan 🐱                                                       | Loan Repayment Options | 🜲 My Inbox 🛛 🛔 My Account 🗸                   |
| Financial Institution (Banking) Information<br>Financial institution details are very important as your account will be used for disbursements and payments.<br>Financial Institution Number<br>002                                                                                                    | My Dashboard - Finan                                                         | cial Institution (Banking) Information                                                      |                        |                                               |
|                                                                                                    | Financial I<br>Financial institution deta<br>Financial Institution Nu<br>002 | nstitution (Banking) Inf<br>ils are very important as your account will be used fr<br>umber | formation              |                                               |
| Transit Number Account Number                                                                                                    | Transit Number                                                               |                                                                                             | Account Number         |                                               |

4. Enter your financial institution information, review and accept the **Terms and Conditions** and click **Update** to complete the process.

| Government of Canada du Canada                                                                                                    | Cana                                                                                                    | ada.ca   Services   Departments   Français                                           |
|----------------------------------------------------------------------------------------------------|----------------------------------------------------------------------------------------------------|--------------------------------------------------------------------------------------|
| National Student Loans Service<br>Centre (NSLSC)                                                                                                    | 1                                                                                                    | Canadä                                                                               |
| Plan Your Education 🐱 Managing Your Money 🐱 Manage a Loan 👻 L                                                                                                    | oan Repayment Options                                                                                                    | 🜲 My Inbox 🔒 My Account 🗸                                                            |
| My_Dashboard → Einancial Institution (Banking) Information → Update Finance                                                                                                    | cial Institution (Banking) Information                                                                                                    |                                                                                      |
| Update Financial Institution (Bank                                                                                                    | ing) Information                                                                                                    |                                                                                      |
| Please note due to processing times and pending transactions, such as disbur<br>pending transactions will be processed using the current information on file. To<br>manner.<br>Remember, financial institutions must be Canadian and the account must be in<br>Please enter your financial institution information in the fields below.<br>Help finding this information                                                                                                    | rsements or payments, this change ma<br>avoid such an occurrence, we reque<br>n your name or held jointly.                                                                                                    | ay not be processed in time. In that case<br>st you submit your requests in a timely |
| Financial Institution Number (3 digits) (required)                                                                                                    | * Transit Number (5 digits) (requ                                                                                                    | ired)                                                                                |
|                                                                                                    |                                                                                                    |                                                                                      |
| Account Number (/ to 12 digits) (required)                                                                                                    | Confirm Account Number (requ                                                                                                    | uirea)                                                                               |
| Terms and Conditions Please read and accept the following Terms and Conditions for authorization o By accepting these terms and conditions, you, the Payor(s) hereby authoriza amount(s) and loan(s) as noted. Note: Subsequent payments will be withdra Changes to the Financial Institution Information of this agreement can be mi Institution Account Information you provide must be for an account at a Can waive any and all requirements to receive initial or orther pre-notificat | f changes to financial institution inform<br>e <b>Canada</b> to debit the Financial Institu-<br>wm until the Ioan has been paid in full<br>ade by visiting the <u>Update Financial In</u><br>adran Financial Institution held in your<br>ions of debiting under the <b>Canadia</b> | nation and for electronic funds transfer.                                            |
| If you already have a Personal Pre-Authorized Debit (PAD) in place, once the previous agreement and the new information contained therein.                                                                                                    | e new authorization becomes effective                                                                                                    | e, it will supersede or replace the                                                  |
| You, the Payor(s), may revoke your authorization subject to providing notice<br>calendar days prior to your next scheduled PAD payment. To learn more abo<br>https://www.payments.ca/ or contact us.                                                                                                    | by contacting the National Student Lo<br>out your right to cancel a Personal PA                                                                                                    | oans Service Centre (NSLSC) at least 10<br>D Agreement, please visit                 |
| You have certain recourse rights if any debit does not comply with this agree                                                                                                    | ement. For example, you have the righ                                                                                                    | nt to dispute or receive reimbursement                                               |
| * I confirm that I have reviewed, understand and agree to the Terms and                                                                                                    | l Conditions presented above. <mark>(requ</mark>                                                                                                    | uired)                                                                               |
|                                                                                                    |                                                                                                    | Cancel                                                                               |

5. After submission, you will be redirected to the Financial Institution Information page and a successful update message will appear. A message will also be sent to your NSLSC inbox confirming the changes.

| Government Government dv Canada                                                                                     |                                                                                                    | Canada.ca                                                                                   | Services   Departments   Français                  |  |
|----------------------------------------------------------------------------------------------------|----------------------------------------------------------------------------------------------------|---------------------------------------------------------------------------------------------|----------------------------------------------------|--|
| National Student Loa<br>Centre (NSLSC)                                                                              | Ins Service                                                                                                    | 4                                                                                           | Canadã                                             |  |
| Plan Your Education 🐱 Managing Yo                                                                                   | ur Money 👻 Manage a Loan 👻 Loa                                                                                                    | n Repayment Options                                                                         | 🌲 My Index 🛔 My Account 🗸                          |  |
| My.Dashboard + Financial Institution (                                                                              | Banking) Information                                                                                                    |                                                                                             |                                                    |  |
| O You have successfully updated<br>Please note due to processing tim<br>payments will be processed using<br>manner. | your financial institution information,<br>es, this change will not immediately take<br>the current information on file. To avoid s | effect and as such any pending transactions,<br>such an occurrence, we suggest you submit y | , such as disbursements or<br>requests in a timely |  |
| Financial Institute<br>Financial institution details are very imp<br>Financial institution Number<br>003            | on (Banking) Infor                                                                                                    | mation<br>dursements and payments.                                                          |                                                    |  |
| Transit Number                                                                                                    |                                                                                                    | Account Number                                                                              |                                                    |  |
| 05802                                                                                                    |                                                                                                    | 678                                                                                         |                                                    |  |
| Update Financial Institution Information                                                                            | ×                                                                                                    |                                                                                             |                                                    |  |
|                                                                                                    |                                                                                                    |                                                                                             | Date modified: 2020-02-29                          |  |
| Terms and Conditions Privacy Policy                                                                                 |                                                                                                    |                                                                                             |                                                    |  |
| Help                                                                                                    | About                                                                                                    | Contact Us                                                                                  |                                                    |  |
| EAQ                                                                                                    | About NSLSC                                                                                                    | Contact NSLSC                                                                               |                                                    |  |
| Security                                                                                                    |                                                                                                    |                                                                                             |                                                    |  |

| Government Government du Canada          | Government Government<br>of Canada du Canada |                        |                           | Canada.ca   Services   Departments   Français |  |  |
|------------------------------------------|----------------------------------------------|------------------------|---------------------------|-----------------------------------------------|--|--|
| National Student Loa<br>Centre (NSLSC)   | ins Service                                  | ¥                      | Canadã                    |                                               |  |  |
| Plan Your Education + Managing Yo        | ur Money 👻 Manage a Loan 👻                   | Loan Repayment Options | 🌲 My Inbox 🛔 My Account 🕶 |                                               |  |  |
| My.Dashboard - My inbox                  |                                              |                        |                           |                                               |  |  |
| My Inbox                                 |                                              |                        |                           |                                               |  |  |
| A Eller O'ler Othered O'de               | for Descind                                  |                        |                           |                                               |  |  |
| grower, o lak o orread to re-            | son Helganeo                                 |                        |                           |                                               |  |  |
| Search                                   | Showing 1 to 10 of 13 entries                |                        |                           |                                               |  |  |
| Subject                                  |                                              |                        | Date 💙                    |                                               |  |  |
| Recent Financial Institution Informa     | tion Updates                                 |                        | February 3, 2020          |                                               |  |  |
| Recent Financial Institution Information | tion.Updates                                 |                        | February 3, 2020          |                                               |  |  |
| Official Income Tax Receipt              |                                              |                        | January 11, 2019          |                                               |  |  |
| Loan Statement Notification              |                                              |                        | January 11, 2019          |                                               |  |  |
| Official Income Tax Receipt              |                                              |                        | January 12, 2018          |                                               |  |  |
| Loan Statement Notification              |                                              |                        | January 12, 2018          |                                               |  |  |
| Official Income Tax Receipt              |                                              |                        | January 13, 2017          |                                               |  |  |
| Loan Statement Notification              |                                              |                        | January 13, 2017          |                                               |  |  |
| Official Income Tax Receipt              |                                              |                        | January 15, 2016          |                                               |  |  |
| Loan Statement Notification              |                                              |                        | January 15, 2016          |                                               |  |  |
|                                          | 1                                            | 2 Next +               |                           |                                               |  |  |
|                                          |                                              |                        | Date modified: 2020-02-29 |                                               |  |  |
| <br>Terms and Conditions Privacy Policy  |                                              |                        |                           |                                               |  |  |
| Help                                     | About                                        | Contact Us             |                           |                                               |  |  |
| EAQ                                      | About NSLSC                                  | Contact NSLSC          |                           |                                               |  |  |
| Security                                 |                                              |                        |                           |                                               |  |  |

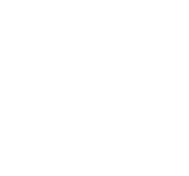